## E-Mail an Datenannahmestelle von Hand verschicken

Falls beim Versand der E-Mail mit Abrechnungsdaten mal etwas schief geht, ist es nicht notwendig die Abrechnung zu wiederholen - die Abrechnungsdaten liegen noch im edifact-Ordner.

Stattdessen ist es möglich, die Daten erneut zu senden, in einer E-Mail mit folgendem Aufbau:

- Empfänger: E-Mail-Adresse der Datenannahmestelle der abgerechneten Kasse
- Betreff: Nur Ihr IK ohne das Präfix "IK", sprich: nur die neun Ziffern

1/1

- E-Mail-Text: <leer lassen>
- Dateianhang:

<Thera-Pi-Verzeichnis>/edifact/<Ihr-IK>/esol0002.auf und <Thera-Pi-Verzeichnis>/edifact/<Ihr-IK>/esol0002<ohne Namenserweiterung> (esol0002 bitte durch die Kennung der betroffenen Abrechnungsdaten ersetzen!)

From: https://www.thera-pi-software.de/dokuwiki/ - **Thera-π Wiki** 

Permanent link: https://www.thera-pi-software.de/dokuwiki/doku.php?id=start:abrechnung:mail2arz

Last update: 2023/01/06 16:23

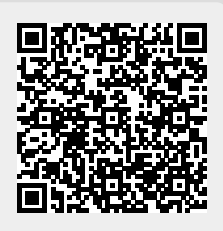